|       | 국세청 <b>보 도</b>        | 참 고   | <b>자료</b> *** <u>****</u> **************************** |
|-------|-----------------------|-------|--------------------------------------------------------|
| 보도 일시 | 2022. 11. 6.(일) 12:00 | 배포 일시 | 2022. 11. 6.(일) 10:00                                  |
| 담당 부서 | 개인납세국                 | 책임자   | 과 장 윤성호(044-204-3241)                                  |
|       | 소득세과                  | 담당자   | 사무관 안경민(044-204-3252)                                  |

# 11월은 종합소득세 중간예납세액을 납부하는 달입니다. - 경영에 어려움을 겪는 납세자에게 적극적 세정지원 실시 -

- □ (개요) 종합소득세 중간예납이란 직전 과세기간 종합소득세액의
   2분의 1에 해당하는 금액을 납부하는 것으로 올해 납부기한\*은
   2022. 11. 30.(수)까지입니다.
  - \* 중간예납세액이 1천만 원을 초과하는 경우 분납 가능(납부기한 2023. 1. 31.(화))
- □ (세정지원) 국세청(청장 김창기)은 코로나19 손실보상 대상자
   (2022년 1분기), 태풍('한남노') 피해지역 납세자(9만 3천 명, 2,793억 원)의
   중간예납 납부기한을 3개월 직권연장(2023. 2. 28.)합니다.
- 또한, 직권연장 대상이 아닌 사업자도 경영에 어려움이 있어
   납부기한 연장을 신청하는 경우 적극 지원하겠습니다.
- □ (중간예납 추계액 신고) 올해 상반기 사업실적이 부진한 사업자\*는 고지받은 세액을 납부하는 대신 2022. 11. 30.(수)까지 중간예납
   추계액을 계산하여 신고·납부할 수 있습니다.
  - \* 2022년 귀속 중간예납 추계액이 2021년 귀속 종합소득세액의 30%에 미달하는 경우
- 중간예납 추계액 신고하는 경우 납부기한은 자동 연장되지 않으므로
   납부기한 연장을 원하는 경우 별도로 신청을 하여야 합니다.

# 1 종합소득세 중간예납세액 11월 30일까지 납부

### 중간예납 대상자

- 종합소득세 중간예납 대상자는 2022년 귀속 종합소득이 있는 개인
   사업자 140만 명입니다.
- 국세청은 납부기한 직권 연장자를 제외한 131만 명에게 종합소득세
   중간예납 고지서를 발송\*하였으며, 해당 사업자는 2022. 11. 30.(수)
   까지 중간예납세액을 납부하여야 합니다.
  - \* 홈택스(www.hometax.go.kr)에서도 고지내역 조회 가능(로그인 > My홈택스 > 고지)
- 다음에 해당하는 경우 중간예납 대상이 아닙니다.(붙임1)
  - 이자·배당·근로소득 등 원천징수되는 소득 및 분리과세 주택임대소득만 있는 납세자 등
     중간예납세액이 50만 원 미만인 사업자
  - ▶ 올해 신규로 개업한 사업자, 2022. 6. 30.이전 휴·폐업한 사업자 등
  - ※ 중간예납 대상이 아닌 경우 고지서가 발송되지 않음

### 중간예납세액

- 중간예납세액은 직전 과세기간(2021년 귀속)의 종합소득세액(중간예납 기준액)의 1/2이며,
- 내년 종합소득세 확정신고 시(2023년 5월, 성실신고확인대상자는 2023년 6월)
   납부할 세액에서 공제됩니다.

| 중간예납세액      | 직전 과세기긴                      | 의 종합소득         | 특세액(=중간예납기준                             | 액)×1/2 |
|-------------|------------------------------|----------------|-----------------------------------------|--------|
| * 중간예납기준액 = | 전년도<br>- 중간예납세액 <sup>+</sup> | 확정신고<br>납부세액 + | 결정·수정신고 등에 - <sup>횐</sup><br>따른 추가 납부세액 | ·급세액   |

\* 부동산매매업자는 중간예납세액 계산 시 중간예납기간 중의 토지 등 매매 차익 예정신고·납부세액을 차감함

## 중간예납 분납

중간예납세액이 1천만 원을 초과하는 경우, 별도 신청 없이 다음
 금액을 2023. 1. 31.(화)까지 분납할 수 있습니다.

| $\checkmark$ | 납부할 세액이 | 2천만 원 | 이하인 경우 : 1천만 원을 초과하는 금액   |
|--------------|---------|-------|---------------------------|
| $\checkmark$ | 납부할 세액이 | 2천만 원 | 초과하는 경우 : 고지세액의 50% 이하 금액 |

### |중간예납 분납세액 예시|

| 구 분  | 중간예납세액      | 11월 납부세액<br>(2022. 11. 30.) | 1월 분납세액<br>(2023. 1. 31.) |
|------|-------------|-----------------------------|---------------------------|
| 사례 1 | 12,500,000원 | 10,000,000원                 | 2,500,000원                |
| 사례 2 | 20,000,000원 | 10,000,000원                 | 10,000,000원               |
| 사례 3 | 35,000,010원 | 17,500,010원                 | 17,500,000원               |

## 납부 방법

- 홈택스·손택스에서 납부하거나, 납세고지서에 기재된 국세계좌\*
   또는 가상계좌 이체를 통해 편리하게 납부할 수 있으며,
  - \* 이체수수료 없이 납부 가능한 수납계좌 [인터넷은행(카카오뱅크, K뱅크), 증권사, 산림조합중앙회에서는 이용 불가]
- 납세고지서로 금융기관에 직접 납부할 수도 있습니다.(붙임 2)

### | 홈택스·손택스 전자납부 방법 |

| 홈택스<br>(www.hometax.go.kr)                                                                   | 신고/납부 ⇒ 세금납부 ⇒ 국세납부 ⇒ 납부할 세액 조회납부 |
|----------------------------------------------------------------------------------------------|-----------------------------------|
| 손택스<br>(모바일앱)                                                                                | 신고/납부 ⇒ 국세납부 ⇒ 납부할 세액 조회납부        |
| 1. 과세구분에서 '고지분'을 선택         2. '납부할 세액' 전액을 '납부세액'에 입력         3. 전자납부시 공동인증서·간편인증 등 본인인증 필요 |                                   |

- 분납하시는 분은 고지금액에서 분납할 세액을 차감한 금액을 위의 방법으로 2022. 11. 30.(수)까지 납부하고,
- 분납할 세액은 내년 1월 초에 발송하는 고지서로 2023. 1. 31.(화)
   까지 납부하면 됩니다.

# 2 경영에 어려움을 겪는 납세자에게 적극적 세정지원 실시

### 납부기한 직권연장

 국세청(청장 김창기)은 코로나19 및 태풍 피해로 어려움을 겪는 납세자를 적극 지원하기 위해 손실보상 대상자(2022년 1분기), 태풍 ('한남노') 피해지역 납세자 9만 3천 명(2,793억 원)의 중간예납 납부 기한을 3개월 직권연장(2023. 2. 28.)합니다.

| 구 분 |               | 지 원 대 상                                                                                                    |
|-----|---------------|----------------------------------------------------------------------------------------------------|
| 1   | 손실보상 대상자      | <ul> <li>· 코로나19 방역 조치를 이행하여 관련 근거에 따라 영업<br/>손실(2022년 1분기)을 보상받은 소상공인(중소벤처기업부에서 선정)</li> <li>- 다만, 금융소득 2천만 원 초과자 제외</li> </ul>                                 |
| 2   | 특별재난지역<br>납세자 | <ul> <li>태풍('힌남노')으로 인해 특별재난지역으로 선포된 지역'에</li> <li>주소지를 두고 있는 모든 납세자</li> <li>* (경북) 포항·경주시, (울산) 울주군 온산읍·두서면,</li> <li>(경남) 통영시 욕지면·한산면, 거제시 일운면·남부면</li> </ul> |

- 납부기한이 직권 연장된 사업자에게는 '납부기한 직권연장'에 대한 안내문과 함께 「납부고지 유예 통지서」를 발송하였으며(붙임 3·4),
  - 내년 2월 초, 직권연장된 납부기한의 고지서를 보내드리니
     2023. 2. 28.(화)까지 납부하시기 바랍니다.
  - 납부할 세액이 1천만 원을 초과하여 분납대상인 경우에는 분납
     기한도 2023. 1. 31.(화)에서 2023. 5. 2.(화)로 자동 연장됩니다.
- 또한, 2022. 10. 29. 발생한 이태원 사고 관련 유가족, 부상자 가족의
   중간예납 납부기한을 3개월 직권연장(2023. 2. 28.)합니다.

## 신청에 의한 연장

 납부기한 직권연장 대상이 아닌 납세자도 경영상 어려움이 있어 기한 연장을 신청하시면 적극 지원하겠습니다.(최대 9개월간 연장 가능)
 ※ 납부기한 연장 신청 방법(붙임5)

## 3 사업실적이 부진한 경우 중간예납 추계액 신고 가능

### 중간예납 추계액 신고

- 올해 상반기 사업실적이 부진<sup>1)</sup>한 사업자는 고지 받은 중간예납세액을 납부하는 대신, 상반기(2022. 1. 1.~ 6. 30.) 사업실적을 기준 으로 중간예납세액을 계산하여 2022. 11. 30.(수)까지<sup>2)</sup> 중간예납 추계액을 신고·납부할 수 있습니다.
  - 1) 2022년 귀속 중간예납 추계액이 2021년 귀속 종합소득세액(중간예납기준액)의 30%에 미달
  - 중간예납 추계액 신고 시 납부기한이 자동으로 연장되지 않으므로 납부기한 연장을 원하는 경우 별도로 신청을 하여야 함(납부기한 직권 연장자 포함)

※ 중간에납추계액이 50만 원 미만인 경우 신고만 하고 <mark>납부는 하지 않습니다</mark>.

또한, 중간예납기준액이 없으나 상반기 종합소득이 있는 복식부기
 의무자는 반기 결산하여 중간예납 추계액 신고를 해야 합니다.

| 복식부기 | 의무지 | ト 기 | 준 |
|------|-----|-----|---|
|------|-----|-----|---|

| 업 종                   | 직전 연도(2021년 귀속) 수입금액 |
|-----------------------|----------------------|
| 광업, 도·소매, 부동산매매업 등    | 3억원이상                |
| 음식, 숙박, 제조, 건설, 금융업 등 | 1억 5천만 원 이상          |
| 서비스, 보건, 부동산임대업 등     | 7천 5백만원 이상           |

\* 변호사, 의사, 세무사 등 전문직 사업자는 직전 연도 수입금액에 관계없이 복식부기 의무자에 해당(소득세법 시행령 §208)

### 중간예납 추계액 신고 방법

○ 홈택스(컴퓨터) 또는 손택스(모바일)에서 편리하게 전자신고할 수 있으며, 서면 신고서를 제출해도 됩니다.(붙임8·9)

| 홈택스                 | 신고/납부 ⇔ 세금신고 ⇔ 종합소득세 ⇔ 중간 |  |
|---------------------|---------------------------|--|
| (www.hometax.go.kr) | 예납 추계액 신고                 |  |
| 손택스                 | 신고/납부 ➡ 종합소득세 ➡ 종합소득세 중간  |  |
| (모바일앱)              | 예납 추계액 신고                 |  |

- 전자신고 운영기간: 11. 1. ~ 11. 30. (매일 06:00 ~ 24:00)
- 전자납부 운영기간:11.1. ~ 11.30. (매일 00:30 ~ 23:30)
- \* 신용카드 납부 포함, 홈택스 및 일부은행 전자납부는 07:00~23:30(붙임 2)

4 「국세고지서 배달 알림 서비스」 제공

### 국세고지서 배달 알림 서비스 제공

- 국세청(청장 김창기)은 종합소득세 중간예납 등 납세편의를 위해
   11. 1.(화)부터 「국세고지서 배달 알림 서비스<sup>\*</sup>」를 제공합니다.
  - \* 집배원이 송달장소 방문 전에 납세자에게 모바일로 고지서 배달을 사전 안내
- 해당 서비스를 이용할 경우 모바일을 통해 고지서 배달상황<sup>1)</sup>을
   확인하고 집배원과의 연락 및 수령희망장소<sup>2)</sup>를 선택할 수 있습니다.
- 1) 접수, 발송, 배달준비, 배달완료 등 국세고지서 배송상황 확인 가능
- 2) 경비실, 무인 우편물 보관함 등 수령희망장소 선택 가능
   다만, 등기우편으로 발송되는 중간예납 고지서는 현관 앞, 기타는 선택 불가

### 사전 신청 필요

- 「국세고지서 배달 알림 서비스」를 이용하기 위해서는 홈택스(컴퓨터)
   또는 손택스(모바일)에서 사전 신청해야 합니다.(붙임6·7)
- 납세자는 홈택스(손택스) <sup>•</sup>로그인 후 <sup>•</sup>휴대전화번호를 등록하고
   <sup>•</sup>개인정보 우정사업본부(제3자) 제공에 동의하면 신청이 완료되고, 송달되는 고지서와 관련한 정보를 모바일(우체국 알림톡)로 확인할 수 있으니 해당 서비스를 많이 이용하기 바랍니다.

### | 국세고지서 배달 알림서비스 신청 및 활용 방법 |

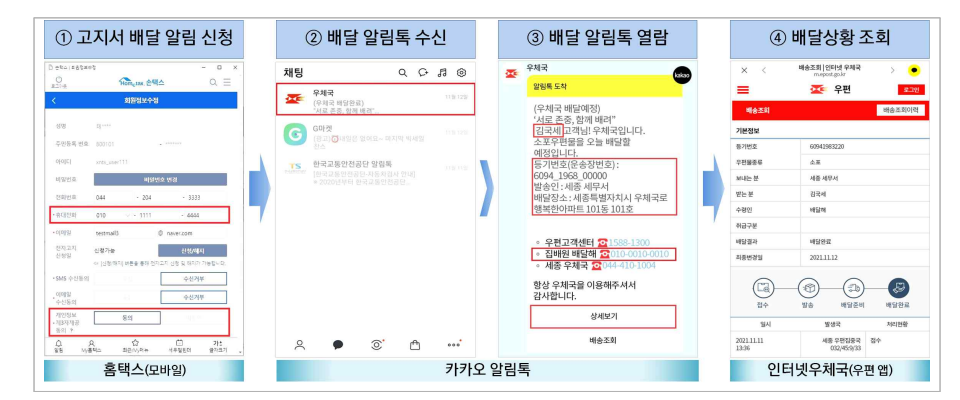

| 담당 부서 | 개인납세국     | 책임자 | 과 장 윤성호(044-204-3241) |
|-------|-----------|-----|-----------------------|
| <총괄>  | 소득세과      | 담당자 | 사무관 안경민(044-204-3252) |
| <협조>  | S> 정보화관리관 | 책임자 | 과 장 고영일(044-204-2551) |
|       | 홈택스2담당관   | 담당자 | 사무관 전영호(044-204-2552) |

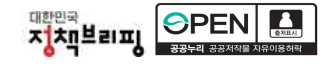

# 붙임 1 종합소득세 중간예납 제외 대상

| 1. 2022. 1. 1. 현재 비사업자로서 2022년도에 신규로 사업을 개시한 자(소법§65①)                                                                                  |
|----------------------------------------------------------------------------------------------------|
| 2. 다음에 해당하는 자(소득세 사무처리규정 §76)                                                                                                    |
| 가. 중간예납기간 종료일(2022. 6. 30.) 이전에 휴·폐업한 경우(휴업자 중 중간예납<br>결정일 현재 사업을 재개한 경우 제외)와                                                           |
| 나. 중간예납기간 종료일 이후에 폐업한 자 중 수시자납 또는 수시부과한 경우                                                                                              |
| 3. 다음의 소득만이 있는 자(소령§123, 소칙§64)                                                                                                    |
| 가. 이자소득ㆍ배당소득ㆍ근로소득ㆍ연금소득 또는 기타소득                                                                                                    |
| 나. 사업소득 중 분리과세 주택임대소득(2021년 개정)                                                                                                    |
| 다. 사업소득 중 속기·타자 등 한국표준산업분류표에 따른 사무지원 서비스업<br>에서 발생하는 소득                                                                                 |
| 라. 사업소득 중 법 제82조(수시부과결정')에 따라 수시부과하는 소득<br>* 수시부과결정 : 사업부진 등의 사유로 장기간 휴업 또는 폐업상태로서 소득세를<br>포탈할 우려가 인정되는 경우 등                            |
| 마. 법 제19조 제1항 제17호에 따른 사업 중                                                                                                    |
| (1) 저술가・화가・배우・가수・영화감독・연출가・촬영사 등 자영예술가                                                                                                   |
| (2) 직업선수・코치・심판 등 기타 스포츠서비스업                                                                                                    |
| 바. 독립된 자격으로 보험가입자의 모집·증권매매의 권유·저축의 권장 또는<br>집금 등을 행하거나 이와 유사한 용역을 제공하고 그 실적에 따라 모집<br>수당·권장수당·집금수당 등을 받는 업                              |
| 사.「방문판매 등에 관한 법률」에 의하여 방문판매업자 또는 후원방문판매업자를<br>대신하여 방문판매업무 또는 후원방문판매업무를 수행하고 그 실적에 따라<br>판매수당 등을 받는 업(직전연도에 대한 사업소득세액의 연말정산을 한<br>것에 한함) |
| 아.「조세특례제한법」 제104조의7 제1항에 따라 소득세법이 적용되는 전환<br>정비사업조합의 조합원이 영위하는 공동사업                                                                     |
| 자. 소득세법이 적용되는「주택법」제2조 제11호의 주택조합의 조합원이 영위<br>하는 공동사업                                                                                    |
| <ol> <li>납세조합이 조합원의 소득세를 매월 원천징수 납부한 경우 해당 납세조합원<br/>(소법§68)</li> </ol>                                                                 |
| 5. 중간예납기간 중(2022. 1. 1.~ 6. 30.)에 매도한 토지 또는 건물에 대하여 토지<br>등 매매차익예정신고·납부세액이 중간예납기준액의 2분의 1을 초과하는<br>경우(소법§65⑩)                           |
| 6. 중간예납세액이 50만 원 미만인 경우(소법§86)                                                                                                    |

## 붙임 2 종합소득세 중간예납 납부안내

| 구 분                                | 주요 내용                                                                                                    |
|------------------------------------|----------------------------------------------------------------------------------------------------|
| 전자납부<br>(PC)                       | <ul> <li>국세청 홈택스 납부(공동인증서 등 본인인증)</li> <li>중간예납 고지분을 전자납부하는 경우         <ul> <li>* '신고/납부' → '국세납부' → '납부할세액 조회/납부' → '고지분' 선택</li> <li>중간예납 추계액 등 전자신고 후 전자납부하는 경우                         * '신고/납부' → '국세납부' → '납부할세액 조회/납부'</li></ul></li></ul>                                                                                                    |
| 신용카드<br>납부                         | <ul> <li>접근 방법 : 신용카드 납부전용 누리집(www.cardrotax.kr)</li> <li>카드납부 시간 : 00:30~23:30(연중 무휴)</li> <li>공인인증서로 접속 후 기본정보(납세자 정보, 세목, 납부금액 등)를<br/>조회 또는 입력한 후 카드 결제</li> <li>신용카드 납부대행 수수료는 납세자가 부담해야 함.</li> <li>세무서는 업무시간(09:00~18:00)에 방문하여 납부 가능</li> </ul>                                                                                                    |
| 모바일<br>납부<br>(스마트폰)                | <ul> <li>국세청 손택스 납부(공동인증서 등 본인인증)</li> <li>중간예납 고지분을 전자납부 하는 경우 <ul> <li>'신고/납부' → '국세납부' → '납부할세액 조회납부' → '고지분' 선택</li> </ul> </li> <li>중간예납 추계액 등 전자신고 후 전자납부 하는 경우 <ul> <li>'신고/납부' → '국세납부' → '납부할세액 조회납부'</li> <li>전자납부 가능 시간은 07:00 ~ 23:30</li> </ul> </li> <li>금융결제원 모바일 지로 이용시간 </li> </ul> <li>00:30~23:30  <ul> <li>농협은행, 신한, SC제일, 기업, KEB하나, 한국씨티, 수협, 대구, 부산, 광주, 제주, 전북, 경남, 농축협, 새마을, 산림조합, 국민</li> <li>07:00~23:30 산업, 우리, 우체국, 상호저축, 신협</li> </ul> </li> |
| 금융기관<br>• <del>우체</del> 국에<br>직접납부 | <ul> <li>금융기관 방문 없이 중간예납고지서에 안내된 '국세계좌' 또는 '가상계좌'로 이체하여 납부(분납)도 가능</li> <li>금융기관에 직접 방문하여 납부</li> <li>이용 시간 : 2022년 11월 30일(수) 금융기관 영업시간까지</li> <li>중간예납 고지서(분납 시에는 직접 작성한 영수증서)를 가지고 금융기관에 방문·납부</li> </ul>                                                                                                    |

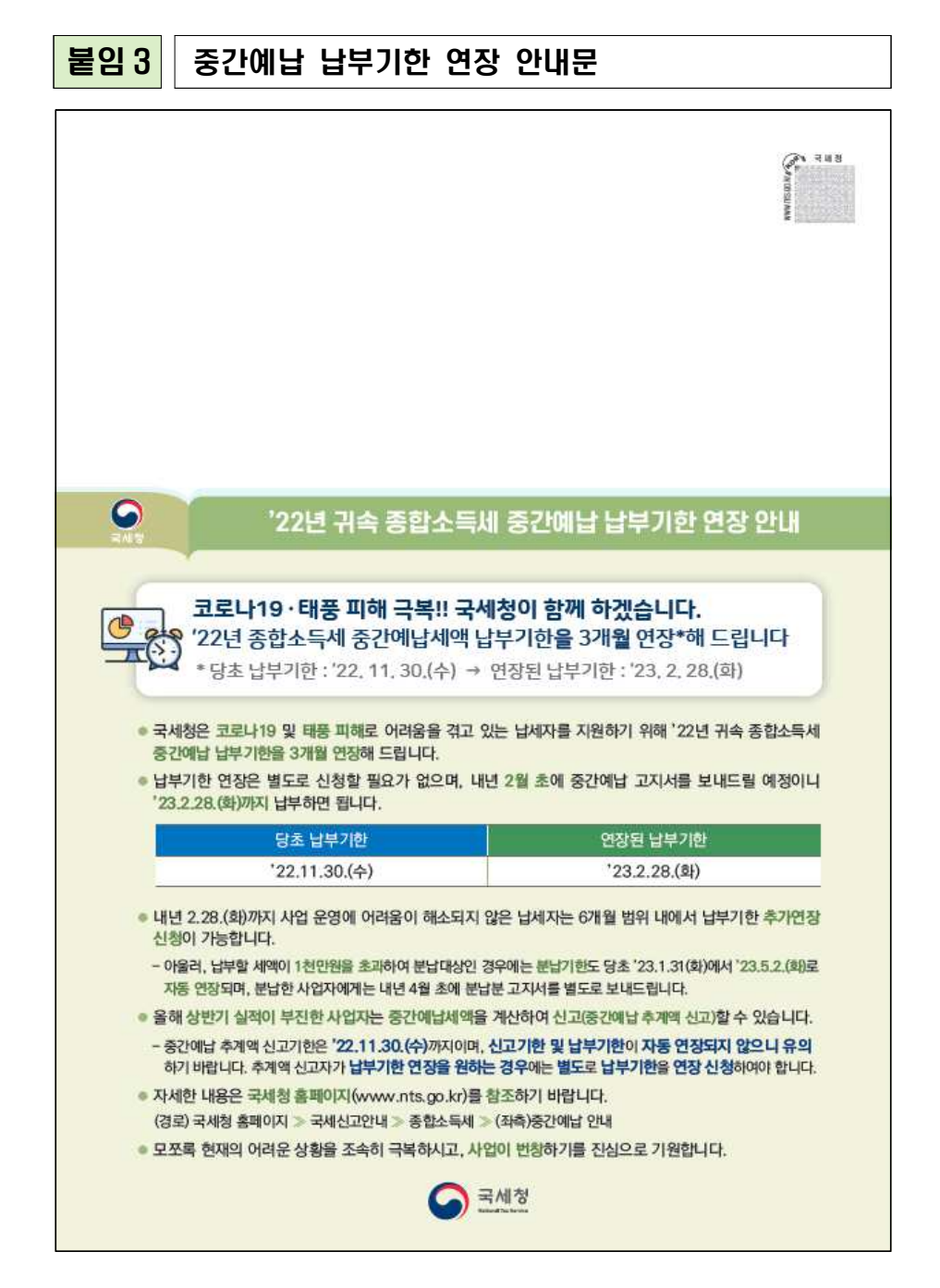

|           |                   | 납부고지 유               | 에 통지               |            |                      |                    |                        |                       |
|-----------|-------------------|----------------------|--------------------|------------|----------------------|--------------------|------------------------|-----------------------|
| 귀ㅎ<br>시행량 | i+(귀사)의<br>형 제15조 | 납부고지 유여<br>).        | 헤에 대한 처리결          | !과를 아래와 같  | 이 <mark>알려드립니</mark> | 다(근거: 「국세징         | 우법」 제143               | 5 및 <mark>같은 법</mark> |
|           | 나세쟈               | 성 명<br>(상 화          | 5<br>5)            |            | ·<br>(사              | 생 년 월 일<br>업자등록번호) |                        |                       |
|           | 비에서               | 주 소<br>(사업정          | 는<br>당)            |            |                      |                    |                        |                       |
|           | 신청                | 1 21                 | 중간예납 고기            | 지 유예       | 승인여부                 |                    | 직권승연                   | 1                     |
|           |                   | 승인(기기                | 박) 사유              |            | -                    | 코로나19 · 태풍피        | 해 지원                   |                       |
|           |                   |                      | 납                  | 부고지를 유예하는  | 국세의 내용               |                    | (단위 :                  | 원)                    |
| X         | 네목                | 납부기한                 | 세목코드<br>발행번호       | 계<br>연도·기분 | 내국세                  | 농어촌<br>특별세         | 교육세                    | 가산금                   |
| 종합소득세     |                   | 2022-11-30           | 202211-7-10-       | 2022년      | _                    | 0                  | 0                      | 0                     |
|           |                   |                      | -                  |            | -                    |                    |                        |                       |
|           |                   | 납부고지 유               | 유예 기간              |            | 2022 년               | 11월 1일~202         | 2 <mark>3년1월</mark> 31 | 일                     |
|           |                   |                      |                    | 분납금액       | 및 횟수                 |                    | (단위:                   | 원)                    |
| 횟수        | 세목                | 납부기한                 | 세목코드<br>발행번호       | 계<br>연도·기분 | 내국세                  | 농어촌<br>특별세         | 교육세                    | 가산금                   |
| 1         | 종합소득/             | 4 2023-02-28         | 202302-7-10        | 2022년      | _                    | 0                  | 0                      | 0                     |
|           |                   |                      | -                  |            |                      |                    |                        |                       |
| 계         |                   |                      |                    |            |                      |                    |                        |                       |
|           |                   |                      |                    | 세무         | 서장                   |                    |                        |                       |
| 이 통<br>연릭 | 통지에 다<br>하시면      | I한 문의사항이<br>친절하게 상담히 | 있을 때에는<br>해 드리겠습니다 |            | 당자                   | (전화:               |                        | )에게                   |
|           |                   |                      |                    |            |                      |                    |                        |                       |

# 붙임 4 중간예납 고지서 및 납부기한 연장 안내문 조회

홈택스

- 홈택스(www.hometax.go.kr) 로그인 후 「My홈택스」 선택
- 홈택스 첫 화면의 상단 좌측 「My홈택스」 버튼 또는 오른쪽 바로 가기에서 「My홈택스」 선택

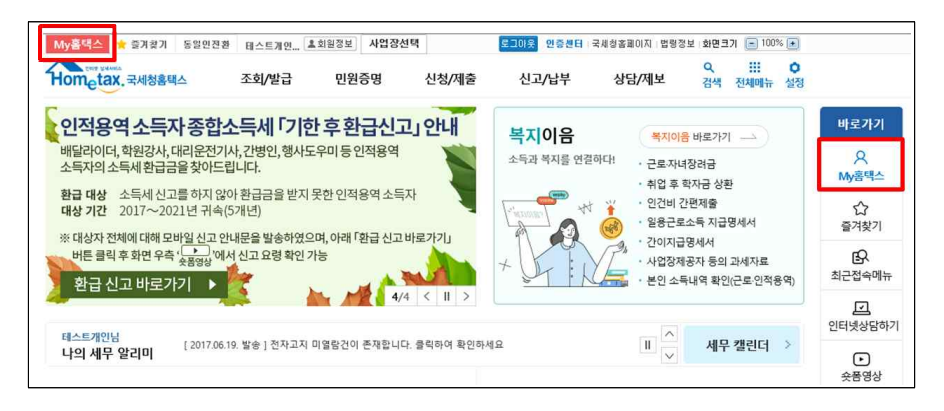

- 11월 중간예납 납부대상자(납부기한이 직권 연장되지 않은 납세자)는
   <sup>①</sup>「고지」 선택하여 중간예납 고지서 조회
- 중간예납 직권 연장 사업자(납부기한이 2023. 2. 28.(화)까지 연장)는
   <sup>②</sup>「우편물 발송 내역조회」 선택하여 납부기한 연장 안내문 조회

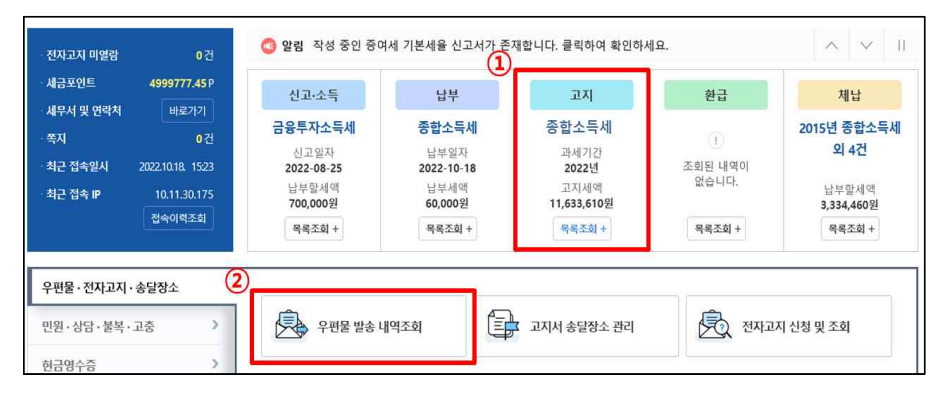

손택스

○ 손택스(모바일 앱) 로그인 후 하단 「My홈택스」 누름

- 11월 중간예납 납부대상자(납부기한이 직권 연장되지 않은 납세자)는
   ①「세금신고・납부・환급・고지・체납・압류재산」 누름 → 상단 중앙
   「고지」 누름
- 중간예납 직권 연장 사업자(납부기한이 2023. 2. 28.(화)까지 연장)는
   <sup>②</sup>「우편물 발송 내역조회」 눌러 납부기한 연장 안내문 조회

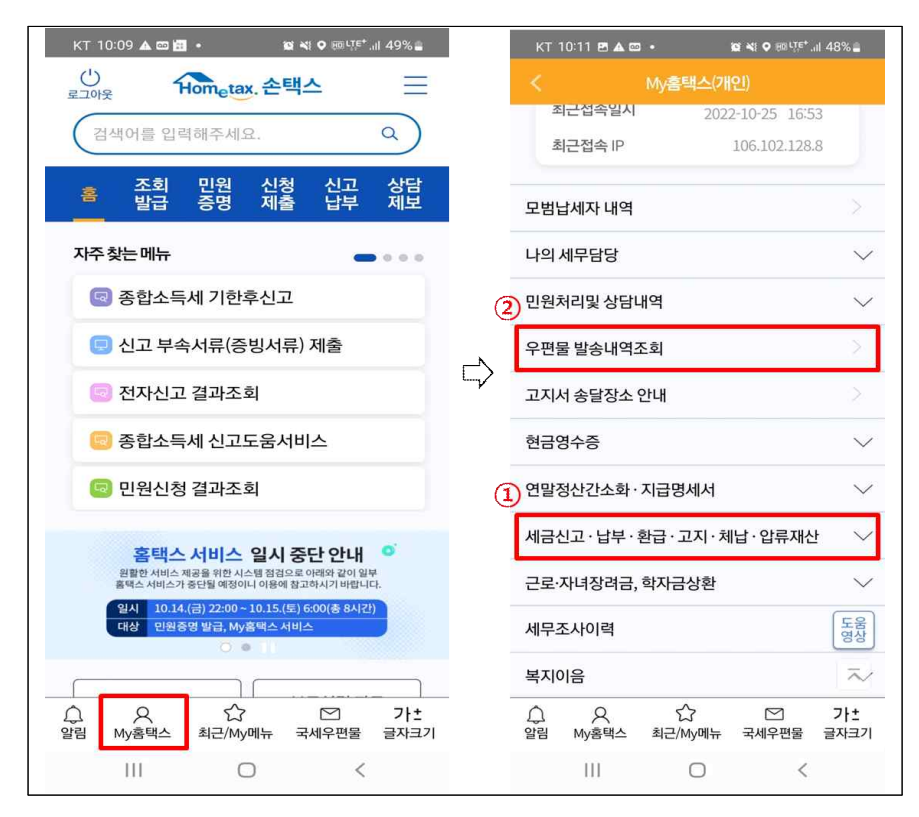

# 붙임 5 중간예납 납부기한 연장 신청방법

홈택스

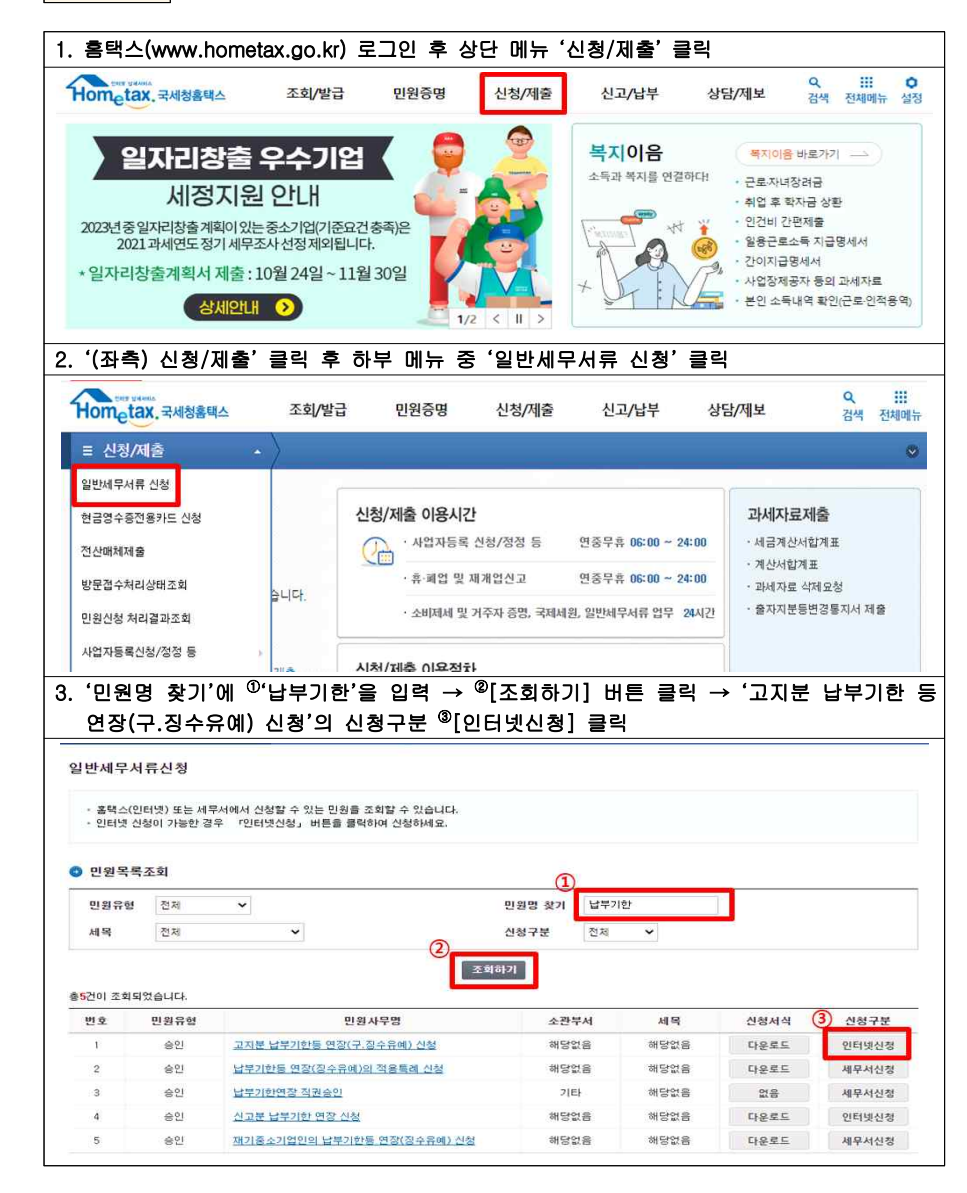

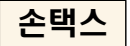

| 조희 말림 신청 삼구<br>말금 중병 세울<br>은 근로 · 자녀장려금(정기)                                                                                                    |                                                | and the second second s | Q                                                                                                |
|----------------------------------------------------------------------------------------------------|------------------------------------------------|----------------------------------------------------------------------------------------------------|--------------------------------------------------------------------------------------------------|
| 🖸 근로·자녀장려금(정기)                                                                                                    | 상담<br>제보                                       | 홈 조희 민원 신청 신고<br>발급 증명 제출 납탁                                                                                                    | 고 상<br>후 제                                                                                       |
|                                                                                                    | ~                                              | 근로·자녀장려금(정기)                                                                                                    |                                                                                                  |
| Q 근로장려금(반기)                                                                                                    | ~                                              | Q 근로장려금(반기)                                                                                                    |                                                                                                  |
| 고 사업자등록 신청/정정/휴패업 등                                                                                                    | ×                                              | □ 사업자등록 신청/정정/휴폐업 등                                                                                                    |                                                                                                  |
| 의 복지이음                                                                                                    | ×                                              | 🙁 복지이음                                                                                                    |                                                                                                  |
| 세법해석(서면질의/사전답변)                                                                                                    | 8                                              | 💼 세법해석(서면질의/사전답변)                                                                                                    |                                                                                                  |
| 클 불복청구(과적/이의/심사)신청                                                                                                    | ~                                              | 🔒 불복청구(과적/이의/심사)신청                                                                                                    |                                                                                                  |
| ☑ 불복청구 관련 민원신청                                                                                                    | ~                                              | 🕑 불복청구 관련 민원신청                                                                                                    |                                                                                                  |
| 🦻 납세자보호 만원신청                                                                                                    | ×                                              | 🤔 납세자보호 민원신청                                                                                                    |                                                                                                  |
| 8 세무서류신정·공통분야                                                                                                    | <u>Y</u>                                       | 88 세무서류신청-공통분야                                                                                                    |                                                                                                  |
| 부가가치세 세무서류 신청                                                                                                    | $\sim$                                         | 🤪 부가가치세 세무서류 신청                                                                                                    |                                                                                                  |
| · 소득세 세무서류 신청                                                                                                    | ~                                              | 📅 소득세 세무서류 신정                                                                                                    |                                                                                                  |
| 세무서류 신청'클릭                                                                                                    |                                                | 클릭→ 고시운 납무기한 등 연상(¬<br>신청의 <sup>③</sup> [모바일신청] 클릭                                                                                                    | 구.징수유                                                                                            |
| 세무서류 신청'클릭                                                                                                    | ۵ ≡                                            | 클릭→ 고시문 답부기한 등 연장(~<br>신청의 <sup>@</sup> [모바일신청] 클릭<br><sup>©</sup><br><sup>©</sup> <sup>™</sup> <sup>™</sup> <sup>™</sup> <sup>™</sup> <sup>™</sup> <sup>™</sup> <sup>™</sup> <sup>™</sup> <sup>™</sup> <sup>™</sup>                                                                                                    | 구.징수유<br>Q                                                                                       |
| 세무서류 신청' 클릭<br>· · · · · · · · · · · · · · · · · · ·                                                                                                     | Q, Ξ<br>상담<br>제보                               | 클릭 → 고시문 압부기한 등 연성(-<br>신청의 <sup>@</sup> [모바일신청] 클릭<br><sup>①</sup><br>로과문<br>< 알반세무서류 신청                                                                                                    | <b>ጉ.징수</b> 유<br>Q                                                                               |
| 세무서류 신청' 클릭                                                                                                    | Q, ⊟<br>상담<br>제보                               | 클릭 → 고시문 답부기안 등 연장(-<br>신청의 <sup>®</sup> [모바일신청] 클릭<br>                                                                                                    | 구.징수유<br>Q                                                                                       |
| 세무서류 신청' 클릭<br>************************************                                                                                                    | Q 프<br>상담<br>및<br>                             | 글릭 → 고시문 답부가만 등 연장(-<br>신청의 <sup>®</sup> [모바일신청] 클릭<br><sup>©</sup><br><sup>±고</sup> ☆                                                                                                    | <b>구.징수유</b><br>Q                                                                                |
| 세무서류 신청' 클릭                                                                                                    | Q ≡ 882<br>अप<br>अप<br>> > >                   | 글릭 → 고시문 답부기안 등 연장(-         신청의 <sup>®</sup> [모바일신청] 클릭         ਪੋਡੜ         ਪੋਡੜ                                                                                                    | <b>P.징수유</b><br>Q                                                                                |
| 시무서류 신청' 클릭<br>· • • • • • • • • • • • • • • • • • • •                                                                                                    | Q = 2012 · · · · · · · · · · · · · · · · · · · | 글익 → 고시문 답무기안 등 연성(-         신청의 <sup>®</sup> [모바일신청] 클릭         ************************************                                                                                                    | <b>ዋ.정수</b> 유                                                                                    |
| 세무서류 신청'를 르           종합         명정         연점         연국           김정정         영정         연점         연구           · 근로·자녀장려급(장기)         · · · · · · · · · · · · · · · · · · ·                                                                                                    | C 2 2 2 2 2 2 2 2 2 2 2 2 2 2 2 2 2 2 2        | 글릭 → 고시문 답부가만 등 연장(-<br>신청의 <sup>®</sup> [모바일신청] 클릭<br>( 일반생무서류 신청                                                                                                    | R-NS-<br>۵<br>۰                                                                                  |
| 시무서류 신청' 클릭                                                                                                    |                                                | 글의 → 고시문 답무기안 등 연성(-<br>신청의 <sup>©</sup> [모바일신청] 클릭         (고) ○         로그크초         (1) 전 · 고바일신청)         · 관리·노망·소택소         · 안반세무서류신청         · 감석조건용 일력하여 조회 비론용 선택하면 책당 만원사무가 조회된니다.         · 신청 구분이 · 모바일신청이면 오바일에서도 이용 가능합니다.         · 만원·유청         · 안변·유·당··································                                                                                                    | 지<br>지<br>지<br>지<br>지<br>지<br>지<br>지<br>지<br>지<br>지<br>지<br>(<br>지<br>(<br>지<br>(<br>지<br>(<br>지 |
| 에무서류 신청'를 르         값       가         값       일정       실정       실장       실장         값       고국자내장감금(장기)       -       -       -       -       -       -       -       -       -       -       -       -       -       -       -       -       -       -       -       -       -       -       -       -       -       -       -       -       -       -       -       -       -       -       -       -       -       -       -       -       -       -       -       -       -       -       -       -       -       -       -       -       -       -       -       -       -       -       -       -       -       -       -       -       -       -       -       -       -       -       -       -       -       -       -       -       -       -       -       -       -       -       -       -       -       -       -       -       -       -       -       -       -       -       -       -       -       -       -       -       -       -       -       -                                                                                                    | A ## ★ ★ ★ ★ ★ ★ ★ ★ ★ ★ ★ ★ ★ ★ ★ ★ ★ ★       | 금익 → 고시문 답부기안 등 연성(-<br>신청의 <sup>®</sup> [모바일신청] 클릭         (         로그크는         (         일반세무서류 신청         ○ 검색조건용 입력하여 조회 버튼을 선택하면 해당 만원사무가 조회됩니다.         · 신청 구분이 '모바일신청'이면 오바일에서도 이용 가능합니다.         만원유형         · 인원명 찾기         · 실복기만·         색역         · 신청 구분         · 전책                                                                                                    | P.징수유<br>Q<br>~<br>~<br>~                                                                        |
| 세무서류 신청' 클릭         출립       명칭       실험       실험       실권         김 김지 (11)       1       1       1       1         김 대체적러(서업장의(사직도박)       1       1       1       1         김 부정자(과이의(시식사신정)       1       1       1       1         일 부정자(과리이의(신식사신정)       1       1       1       1         일 부정자(과리이의(신식사신정)       1       1       1       1         1 선제자보호 민원신정       1       1       1       1                                                                                                    |                                                |                                                                                                    | P.징수유<br>Q                                                                                       |
| 에무서류 신청' 클릭         값       값         값       값         값       입법       실험       실험       신급         값       고차녀장리금(장기)       값       값       값         값       고려장리금(장기)       값       값       값         값       고려장리금(장기)       값       값       값         값       가성자등록 신청/장성/자=10 등       값       값       값         값       서법해석(서면졌의/사건답변)       값       값       값         값       분복청구관력 인원신정       값       값       값       값         값       날씨자보호 민원신정       값       값       값       값       값         값       내무사류신정·공동분야:       값       값 <td>C 22 22 2 2 2 2 2 2 2 2 2 2 2 2 2 2 2 2</td> <td>금익 → 고시문 답구기만 등 연장(-<br/>신청의 <sup>©</sup>[모바일신청] 클릭         신청의 <sup>©</sup>[모바일신청] 클릭         * 100metax 손택스         오반세무서류 산청         • 검색조건용 입력하여 조회 버튼을 선택하면 해당 만원사무가 조회됩니다.         · 신청 구분이 '모바일신청'이면 오바일에서도 이용 가능합니다.         · 인원유형         · 인원·석역         · 신역         · 인원·정기         · 신역         · 신청 구분이 '모바일신청'이면 오바일에서도 이용 가능합니다.         · 신청 구분이 '모바일신청'이면 오바일에서도 이용 가능합니다.         · 신청 구분이 '모바일신청'이면 오바일에서도 이용 가능합니다.         · 인원·유형         · 신역         · 신청 구분         · 전체         · 신혁         · 신청 · 관심         · 신석         · · · · · · · · · · · · · · · · · · ·</td> <td>P.징수유<br/>Q</td> | C 22 22 2 2 2 2 2 2 2 2 2 2 2 2 2 2 2 2        | 금익 → 고시문 답구기만 등 연장(-<br>신청의 <sup>©</sup> [모바일신청] 클릭         신청의 <sup>©</sup> [모바일신청] 클릭         * 100metax 손택스         오반세무서류 산청         • 검색조건용 입력하여 조회 버튼을 선택하면 해당 만원사무가 조회됩니다.         · 신청 구분이 '모바일신청'이면 오바일에서도 이용 가능합니다.         · 인원유형         · 인원·석역         · 신역         · 인원·정기         · 신역         · 신청 구분이 '모바일신청'이면 오바일에서도 이용 가능합니다.         · 신청 구분이 '모바일신청'이면 오바일에서도 이용 가능합니다.         · 신청 구분이 '모바일신청'이면 오바일에서도 이용 가능합니다.         · 인원·유형         · 신역         · 신청 구분         · 전체         · 신혁         · 신청 · 관심         · 신석         · · · · · · · · · · · · · · · · · · ·                                                                                                    | P.징수유<br>Q                                                                                       |
| 시무시류 신청' 클릭         값의       값의       』』』』』』』』』』』』』』』』』』』』』』』』』』』』』』』』』』』』                                                                                                    | α Ξ<br>₩ × × × × × × × × ×                     | 금익 → 고시문 답구기만 등 연장(-<br>신청의 <sup>©</sup> [모바일신청] 클릭         신청의 <sup>©</sup> [모바일신청] 클릭         ************************************                                                                                                    | P.징수유<br>Q                                                                                       |

# 붙임 6 「고지서 배달 알림」이용 신청방법

홈택스

○ 홈택스(www.hometax.go.kr)를 이용한 신청방법

|                                                                             | = 회원정보 3          | 54 •                  |                       |                    |                 |
|-----------------------------------------------------------------------------|-------------------|-----------------------|-----------------------|--------------------|-----------------|
|                                                                             | 회원정보 조회           | 회원 상에정보를 확인합니다        |                       |                    |                 |
| = st.229 +                                                                  | o 사용자 기본적         | 12                    |                       |                    |                 |
| 국세청 嘉택스에 오신 것을 환명합니다.                                                       | 0172              | g                     |                       | 주민들육번호             | 900101 - ****** |
| · 로그인 양동는 경우 (로그런 양태종 농의 동물방우셔요. 로그인 안내 · · · · · · · · · · · · · · · · · · | 사용자 상세경           | 12                    |                       |                    |                 |
|                                                                             | 사용자0              | abcd1234              |                       |                    |                 |
| 6006946 (224×85)                                                            | 전화변호              |                       |                       |                    |                 |
|                                                                             | 휴대전화변호            | 010-1234              | 5678 응 수선 🔿 수선거부      |                    |                 |
| 공동금융안중서로 로그인하려면 해당 인증서가                                                     | ③ 휴대              | ③ 휴대전화번호 등록 (확인 및 수정) |                       |                    |                 |
| 훌택스에 사진등록되어 있어야 합니다.                                                        | 전자교자 산용일          | 2021-07-07            |                       |                    |                 |
|                                                                             | 이 개인정보 제3         | 자 제공 (계연정보보호!         | 법 제17조)               |                    |                 |
| 공동·금융인증서                                                                    | 패공받는자 - 페         | 264                   | 개한경보 제3자 제공 상여내용      | 4214121            |                 |
|                                                                             | 제공받는 자역           | #원정M 이용 육적            | 님께편의를 위한 국세별정서비스      |                    |                 |
|                                                                             | 제공방는 자연           | 8원정보 보유 - 여용 기간       | 제공된 날렸부터 등의 실회시 도     | o 제공복적 환료시하지       |                 |
| <u>~</u>                                                                    | × 위 등위를 거약됩       | 권리가 있으며, 동의를 거부?      | 1는 경우 '목세고지서 바람 알림 서( | [스)를 제공함을 수 없습니다.  |                 |
| Sec. 19                                                                     |                   |                       | 개인정보 제3자 제공에 동의하습     | UN1 (0.8012 ().801 | 117 228         |
| <b>~</b>                                                                    | ④ 개인<br>● 사용자 추가경 | 정보 우정사                | 업본부(제3자) 저            | 비공 동의              |                 |
|                                                                             | 72                | 210                   | ~                     |                    |                 |
| My좀택스 🚖 즐겨찾기 님 🚨회원정보                                                        | 관심문야              | E 8381                | 1차 관환경보               | 법인사업자 정보           | 🗆 개인사업자 정보      |

## 손택스

## ○ 손택스(모바일앱)를 이용한 신청방법

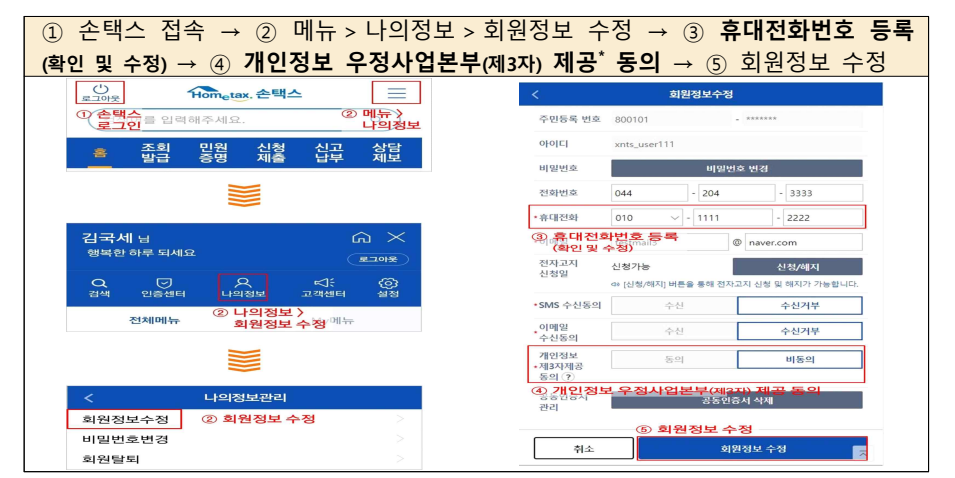

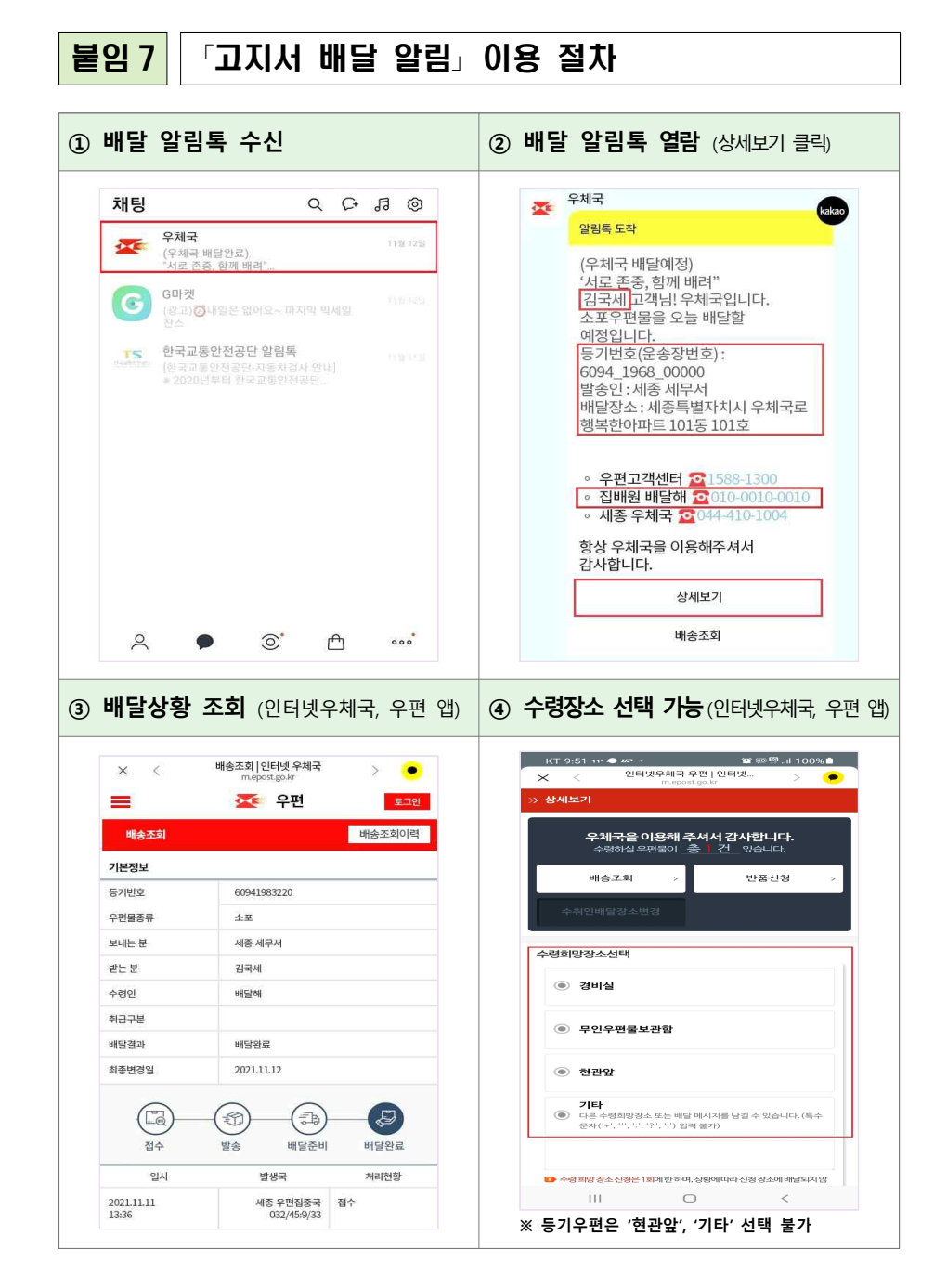

# 붙임 8 중간예납 추계액 전자신고 안내

## ○ 홈택스(www.hometax.go.kr)의 중간예납 추계액 신고

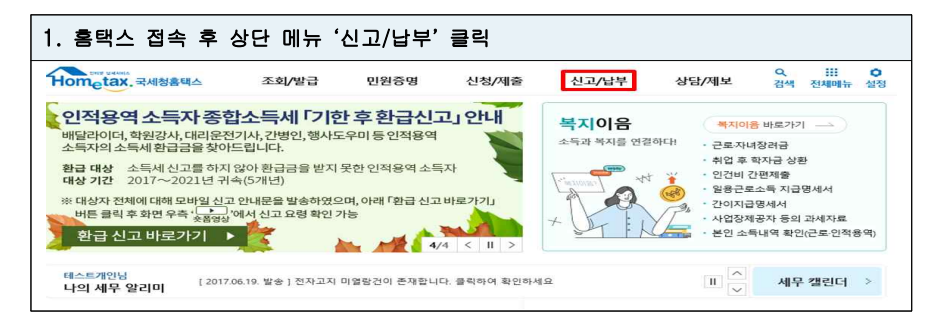

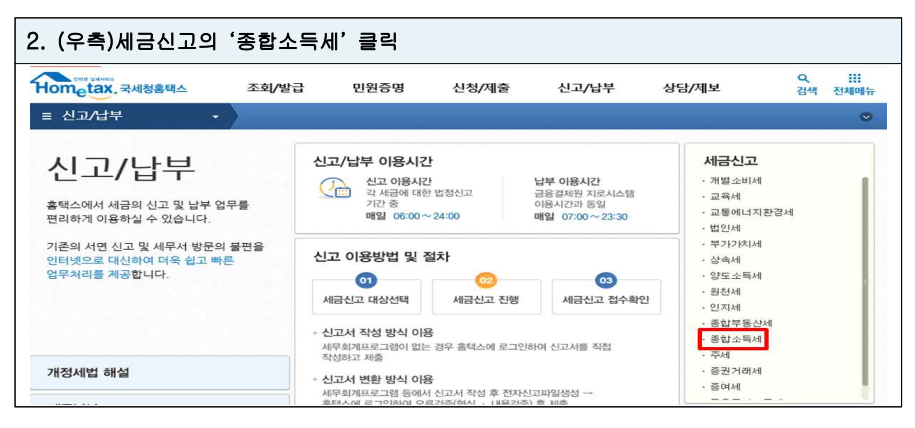

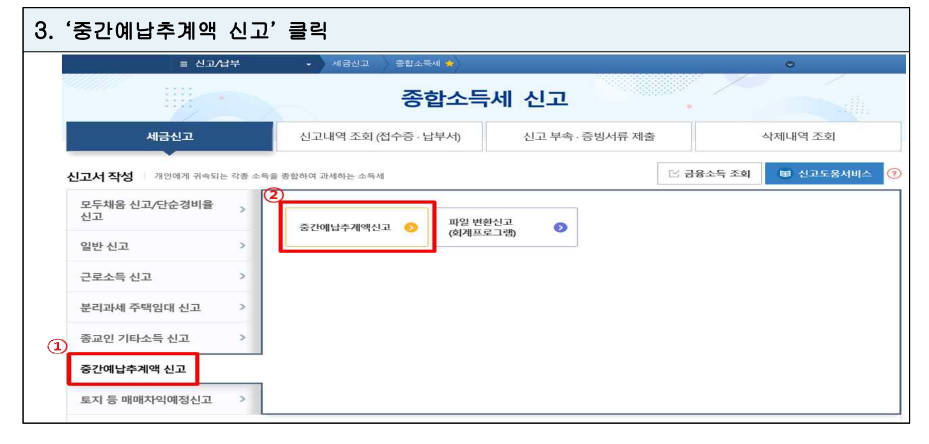

| 종합소득세 중긴        | 예납추계액 기본정보                                                              |                                   |                    |             |         |          |
|-----------------|-------------------------------------------------------------------------|-----------------------------------|--------------------|-------------|---------|----------|
| 기본사항            |                                                                         |                                   |                    | 새로          | 작성하기    | 신고서 불러오기 |
| 개인<br>단체        | ●개인○단체(종)                                                               |                                   | 개인 또는 단기           | 데(종중) 대하여 { | 신고할 경우에 | 선택합니다.   |
| 주민등록번호          | 800101 - •••• 3                                                         | 5회 성명                             |                    | 귀속년도        | 2022    |          |
| 주소              |                                                                         |                                   |                    |             |         |          |
| 주소지 전화          |                                                                         |                                   | 휴대전화               | -선택- 🖌 -    | -       |          |
| 사업자등록번호         | 있음 🖌 -                                                                  | - 조회                              | 상호                 |             |         |          |
| 사업장 소재지         |                                                                         |                                   |                    |             |         |          |
| 사업장 전화          |                                                                         | 전자메일                              |                    | 0           | 직접입력    | ~        |
| 신고사유 (2)        |                                                                         |                                   |                    |             |         |          |
| 중간에납 추계<br>액 신고 | <ul> <li>신고사유 1</li> <li>「소득세법」제160조제3항(<br/>당해연도 중간예납기간(1.1</li> </ul> | 에 따른 복식부기의무자:<br>~6.30.)에 종합소득이 있 | 가 직전 과세기간이<br>는 경우 | 납부하였거나      | 급부할 세액이 | 없었으나     |
| 도움말             | • 신고사유 2<br>중간예납 추계액이 중간예                                               | 납 기준액의 30/100에 미                  | 달하는 경우             |             |         |          |
| 세무대리인           |                                                                         |                                   |                    |             |         |          |
| 사업자등록번호         |                                                                         | 성명                                |                    | 전화번호        |         |          |
|                 |                                                                         |                                   |                    |             |         |          |

| 종합소득금액 산출근거                    |           |           |     |                         |          |                          |
|--------------------------------|-----------|-----------|-----|-------------------------|----------|--------------------------|
| 소득별 소득금액 집계표                   |           |           |     |                         |          |                          |
| 소득구분                           | 총수입금액     | 필         | 요경비 | 배당가산액                   |          | 소득금액                     |
| 이자소득                           | 0         |           |     |                         |          |                          |
| 배당소득                           | 0         |           |     |                         | 0        |                          |
| 부동산임대업(주택임대업<br>제외)의 사업소득 0    |           |           | 0   |                         |          |                          |
| 부동산임대업(주택임대업<br>포함)외의 사업소득     | 1,000,000 | 0         |     |                         |          | 1,000,00                 |
| 근로소득                           | 0         | 0         |     |                         |          |                          |
| 연금소득                           | 0         | 0         |     |                         |          |                          |
| 기타소득                           | 0         |           | 0   |                         |          |                          |
| 합계                             | 1,000,000 |           | 0   |                         | 0        | 1,000,00                 |
| 소득구분                           | 소득별소득금액   | 소득별소득금액   |     | ·택임대업제외)<br>업소득<br>상제금액 | 결손금      | 금공제 <mark>후 소득</mark> 금액 |
| 이자소득                           |           | 0         |     | 0                       |          |                          |
| 배당소득                           | 0         |           | 0   |                         |          |                          |
| 부동산임대업(주택임대업 제외)<br>의 사업소득     | 0         |           | 0   |                         |          |                          |
| 부동산임대업(주택임대업 포함)<br>외의 사업소득 1. |           | 1,000,000 |     |                         |          | 1,000,00                 |
| - 25MR - 25KE-6                |           | 0         | 0   |                         |          |                          |
| 근로소득                           |           | 0         |     | 0                       |          |                          |
| 근로소득<br>연금소득                   |           | 기타소득 0    |     | 0                       |          |                          |
| 근로소득<br>연금소득<br>기타소득           |           | 0         |     |                         | 1,000,00 |                          |

| 중간예납 추계액신고서                                                       |           |
|-------------------------------------------------------------------|-----------|
| 중간예납세액 계산                                                         |           |
| 7. 직전 과세기간의 중간예납세액                                                | 0         |
| 8. 직전 과세기간의 확정신고납부세액                                              | 0         |
| 9. 주가납부세액                                                         | 0         |
| 10. 중간예납기준액(7+8+9)                                                |           |
| 중간예납세액 계산                                                         |           |
| 11. 중간예납기간(1월~6월)의 종합소득금액                                         | 1,000,000 |
| 12. 종합소득금액 연간환산액(11*2)                                            | 2,000,000 |
| 13. 이월결손금                                                         | 0         |
| 14. 종합소득공제                                                        | 0         |
| 15. 종합소득 과세표준(12-13-14)                                           | 2,000,000 |
| 세율 도움말 ③ 금융소득이 있거나 ② 주택매매업자이거나<br>③ 주택임대 소득을 분리과세로 신고하는 경우 제크합니다. | 6.00 %    |
| 16. 산출세액                                                          | 120,000   |
| 17. 중간예납 산출세액(16.산출세액/2)                                          | 60,000    |
| 18. 감면세액                                                          | 0         |
| 19. 세액 공제액                                                        | 0         |
| 20. 토지 등 매매차익 예정신고 산출세액                                           | 0         |
| 21. 수시부과세액                                                        | 0         |
| 22. 원천징수세액                                                        | 0         |
| 23. 세액공제 기납부세액 계(18+19+20+21+22)                                  | 0         |
| 24. 계(17-23)                                                      | 60,000    |
| 25. 분납할세액(2개월 이내) 도움말                                             | 0         |
| 26. 신고기한 내 납부세액                                                   | 60,000    |

## ○ 손택스(모바일 앱)의 중간예납추계액 신고

|                                                                                                    |                                                                                                    | 2. 기본사항 입력 및 신고사유 선택                                                |                                                                                                    |  |  |
|----------------------------------------------------------------------------------------------------|----------------------------------------------------------------------------------------------------|---------------------------------------------------------------------|----------------------------------------------------------------------------------------------------|--|--|
| 응         조회         민원         신청         신고           · 중합소득세 단순경비율(수정신고)         ·         ·         ·         ·         ·         ·         ·         ·         ·         ·         ·         ·         ·         ·         ·         ·         ·         ·         ·         ·         ·         ·         ·         ·         ·         ·         ·         ·         ·         ·         ·         ·         ·         ·         ·         ·         ·         ·         ·         ·         ·         ·         ·         ·         ·         ·         ·         ·         ·         ·         ·         ·         ·         ·         ·         ·         ·         ·         ·         ·         ·         ·         ·         ·         ·         ·         ·         ·         ·         ·         ·         ·         ·         ·         ·         ·         ·         ·         ·         ·         ·         ·         ·         ·         ·         ·         ·         ·         ·         ·         ·         ·         ·         ·         ·         ·         ·         ·         · <th>오 프<br/>상담<br/>제보</th> <th></th> <th><b>소득증류</b><br/>(14(68)<br/>역전</th>                                                                                                    | 오 프<br>상담<br>제보                                                                                                    |                                                                     | <b>소득증류</b><br>(14(68)<br>역전                                                                                   |  |  |
| · 종합소득세 종교인소득(수정신고)                                                                                                    |                                                                                                    | 귀속번도 2022                                                           |                                                                                                    |  |  |
| • 종합소득세 분리과세소득(수정신고)                                                                                                    |                                                                                                    | 도로명주소                                                               |                                                                                                    |  |  |
| · 종합소득세 일반신고서(경정청구)                                                                                                    |                                                                                                    | 지번주소                                                                |                                                                                                    |  |  |
| <ul> <li>종합소득세 단순경비율(경정청구)</li> </ul>                                                                                                    |                                                                                                    | 연락처 -                                                               |                                                                                                    |  |  |
| · 종합소득세 종교인소득(경정청구)                                                                                                    |                                                                                                    | রনার্যক                                                             |                                                                                                    |  |  |
| • 종합소득세 분리과세소득(경정청구)                                                                                                    |                                                                                                    | 사업자 있음<br>등록번호                                                      | 218                                                                                                    |  |  |
| · 종합소득세 근로소득자(경정청구)                                                                                                    |                                                                                                    | 90                                                                  |                                                                                                    |  |  |
| • 종합소득세 중간예납추계액 신고                                                                                                    |                                                                                                    | 사업장 소제지                                                             |                                                                                                    |  |  |
| · 종합소득세 신고 증빙서류 제출                                                                                                    |                                                                                                    | 5.2.974                                                             |                                                                                                    |  |  |
| • 종합소득세 신고내역 조회                                                                                                    |                                                                                                    | A12282                                                              |                                                                                                    |  |  |
| • 종합소득세 신고 삭제내역 조회                                                                                                    |                                                                                                    | 전화번호<br>XXXX891                                                     |                                                                                                    |  |  |
| • 주택임대소득 종합·분리과세 세액비교(2026                                                                                                    | 0년)                                                                                                    |                                                                     |                                                                                                    |  |  |
| · 근로,종교인소득 세맥비교(2020년)                                                                                                    |                                                                                                    | 이 신고사유                                                              |                                                                                                    |  |  |
| <ul> <li>주택간주임대료 계산해보기(2020년)</li> </ul>                                                                                                    |                                                                                                    | · 주계에 선고<br>· · · · · · · · · · · · · · · · · · ·                   | 신고사유2                                                                                                    |  |  |
| . 조카스트네 채널 사다                                                                                                    |                                                                                                    | 소득세별 제100조제3할에 다른 복식부가의부자가 직전 과세기간에<br>중간에넘기간(1.1~630)에 종합소득이 있는 경우 | · 남부하였거나 남부할 세액이 없었으나 해당면도                                                                                     |  |  |
| · 종합소득세 산출근거 입력                                                                                                    | 가±<br>  글자크기                                                                                                    | ·····································                               | ****<br>*성 및 제출                                                                                                |  |  |
| · 종합소득세 산출근거 입력<br>· 종합소득세 산출근거 입력                                                                                                    | 가:<br>글자크기                                                                                                    | ·····································                               | *****<br>*성 및 제출                                                                                               |  |  |
| · 중합소득세 산출근거 입력<br>· 중합소득세 산출근거 입력<br>· 중합소득제 · 산출근거 입력                                                                                                    | 가±<br>글자크기<br>0왕                                                                                                    | ·····································                               | *****<br>**성 및 제출<br>•<br>***                                                                                  |  |  |
| · 종합소득세 산출근거 입력<br>· 종합소득세 산출근거 입력<br>· · · · · · · · · · · · · · · · · · ·                                                                                                     | 가:<br>글자크기<br>이원                                                                                                    | ····································                                | **98<br>삼성 및 제출<br>●<br>◎                                                                                      |  |  |
| · 종합소득세 산출근거 입력<br>· 종합소득세 산출근거 입력<br>· 종합소득세 산출근거 입력<br>· · · · · · · · · · · · · · · · · · ·                                                                                                     | 가::           경제크기           08           08                                                                                                    | ·····································                               | **48<br>삼성 및 제출<br>0<br>0<br>0<br>0<br>0<br>0<br>0<br>0<br>0<br>0<br>0<br>0<br>0<br>0<br>0<br>0<br>0<br>0<br>0 |  |  |
| · 중합소득세 산출근거 입력<br>· 종합소득세 산출근거 입력<br>· 종합소득세 산출근거 입력<br>· · · · · · · · · · · · · · · · · · ·                                                                                                     | 가::           경기크기           08           08                                                                                                    | ·····································                               | <mark>상 18</mark><br>삼성 및 제출<br>이<br>이<br>(*<br>이<br>(*<br>)<br>(*<br>)                                        |  |  |
| · 중합고 특제 첫곳 3 8<br>유 전 · 제문절관대<br>· 종합소득세 산출근거 입력<br>· · · · · · · · · · · · · · · · · · ·                                                                                                     | 기:1           교자크기           08           08           08           08                                                                                                    | ·····································                               | ····대·<br>·······························                                                                      |  |  |
| · 정료 (1-147) 것은 3 8<br>유럽 (1-147) 것은 3 8<br>유럽 (1-147) 것은 3 8<br>유럽 (1-147) 것은 3 8<br>(1-147) 가지 (1-147) 것은 3 8<br>(1-147) 가지 (1-147) 가지 (1-147) 것은 3 8<br>(1-147) 가지 (1-147) 것은 3 8<br>(1-147) 귀하(1-147) 귀하(1-147) 것은 3 8<br>(1-147) 귀하(1-147) 귀하(1-147) 귀                                                                                                    | 기:           교자크기           0명           0명           0명           0명           0명                                                                                                    | ····································                                | ···대<br>·································                                                                      |  |  |
| · 정료 ( 1 - 1 - 1 - 1 - 2 - 2 - 3 - 2 - 2 - 2 - 2 - 2 - 2 - 2                                                                                                    | 기::           교자크기           0명           0명           0명           0명                                                                                                    | ····· 신의사일····································                      | ···대<br>·································                                                                      |  |  |
| • उद्योयन्त्रभा ७२ उद्ये<br>के के भूके के के के के के के के के के के के के क                                                                                                    | 기:           교자크기           08           08           08           08           08           08           08           08           08           08           08           08           08                                                                                                    |                                                                     | ·····································                                                                          |  |  |
| • स्वधान्यभग प्रदे व व<br>क्रि. क्रि. क्र                                                                                                    | 기:           과자크기           0명           0명           0명           0명           0명           0명           0명           0명           0명           0명           0명           0명           0명           0명           0명           0명           0명           0명                                                                                                    |                                                                     | *****<br><b>*성 및 제출</b><br>•<br>•<br>•<br>•<br>•<br>•<br>•<br>•<br>•<br>•<br>•<br>•<br>•                       |  |  |
| • उद्योयन्त्रभा ७२ व व<br>को कि मिल् कि कि मिल के कि मिल के कि मैल के कि मैल के कि मैल के कि मैल के कि मिल के कि मिल के कि मिल के कि मैल के कि मैल के कि मिल के कि मिल के क<br>मिल के कि मिल के कि मिल के कि मिल के कि मिल के कि मिल के कि मिल के कि मिल के कि मिल के कि मिल के कि मिल के कि मिल के कि मिल के कि मिल के कि मिल के कि मिल के कि मिल के कि मिल के कि मिल के कि मिल के कि मिल के कि मिल के कि मिल के कि मिल                                                                                                    | フナ:<br>調みヨコ           0世           0世 | <ul> <li>····································</li></ul>             | *****<br><b>₹ 2 및 제출</b><br>0<br>0<br>0<br>0<br>0<br>0<br>0<br>0<br>0<br>0<br>0<br>0<br>0                      |  |  |
| • उद्योग्यम् २२ व व<br>के वि<br>के वि | フナナ<br>回知ヨコ           08           08           08           08           08           08           08           08           08           08           08           08           08           08           08           08           08           08           08           08           08           08           08           08           08                                                                                                    |                                                                     | ·····································                                                                          |  |  |
| - उड वाज्यभग ७२ व व                                                                                                    | フナナ<br>교자크기           08           08           08           08           08           08           08           08           08           08           08           08           08           08           08           08           08           08           08           08           08           08           08           08           08           08                                                                                                    | ····································                                | ·····································                                                                          |  |  |
| • देखेळलला १२२ व व<br>के देखे लिख रे रे रे रे रे रे रे रे रे रे रे रे रे                                                                                                    | フトナ<br>調入三フ1<br>の登<br>の登<br>の登<br>の登<br>の登<br>の登<br>の登<br>の登<br>の登<br>の登                                                                                                    | ····································                                | ★ 48<br><b>★ 성 및 제출</b>                                                                                        |  |  |
| • का का नागा प्रद क का       • का का नागा प्रद क का       • का का नागा प्रद क का       • का का नागा प्रद क का       • का का का नागा       • का का का नागा       • का का का नागा       • का का नागा       • का नागा </td <td>2 t ±<br/>■75 = 21<br/>の形<br/>の形<br/>の形<br/>の形<br/>の形<br/>の形<br/>の形</td> <td></td> <td>* 418<br/>* 43 및 제출<br/>0<br/>0<br/>0<br/>0<br/>0<br/>0<br/>0<br/>0<br/>0<br/>0<br/>0<br/>0<br/>0</td>                                                                                                    | 2 t ±<br>■75 = 21<br>の形<br>の形<br>の形<br>の形<br>の形<br>の形<br>の形                                                                                                    |                                                                     | * 418<br>* 43 및 제출<br>0<br>0<br>0<br>0<br>0<br>0<br>0<br>0<br>0<br>0<br>0<br>0<br>0                            |  |  |
| • का का नागा प्रद क का       • का का नागा प्रद क का       • का का नागा प्रद क का       • का का नागा प्रद क का       • का का का नागा प्रद क का       • का का का नागा प्रद क का       • का का का नागा प्रद क का       • का का का नागा प्रद क का       • का का का नागा प्रद क का       • का का का नागा प्रद क का       • का का का नागा प्रद क का       • का का का नागा प्रद क का       • का का का नागा प्रद क का       • का का का नागा प्रद का       • का का का नागा प्रद का       • का का का       • का का का       • का का का       • का का का       • का का का       • का का का       • का का का       • का का का       • का का का       • का का का       • का का       • का का       • का का       • का का       • का का       • का का       • का का       • का का       • का का       • का का       • का का       • का का       • का का       • का       • का       • का       • का       • का       • का       • का       • का       • का       • का       • का       • का   <                                                                                                    | 2<br>ま<br>コ<br>コ<br>フ<br>ま<br>コ<br>フ<br>ま<br>コ<br>フ<br>ま<br>コ<br>フ<br>ま<br>コ<br>コ<br>コ<br>コ<br>コ<br>コ<br>コ<br>コ<br>コ<br>コ<br>コ<br>コ<br>コ                                                                                                    | ····································                                | ····································                                                                           |  |  |

#### 붙임 9 중간예납 추계액 신고서 (예시)

| ■ 소득                                      | 세법 시행규             | 칙 [별지             | 제14호                     | 서식] <기           | 개정 202         | 20. 3. 13               | .>          |                               |                     |                |              |
|-------------------------------------------|--------------------|-------------------|--------------------------|------------------|----------------|-------------------------|-------------|-------------------------------|---------------------|----------------|--------------|
|                                           |                    |                   | 1                        | 중간               | 예납             | <u> </u>                | 4 1         | 신고서                           |                     |                |              |
| ① 상                                       | · 로                | 2                 |                          | 2                | ② 사업           | 자등록법                    | 호           | **                            | * - * * - *         | ****           |              |
| 3 성                                       | 5 B                | 3                 | 김이(                      |                  | ④ 주민           | !등록번호                   | 2           | ***                           | *** - **            | ****           |              |
| ⑤ 주                                       | 트 소                | 2                 | 서울                       | 종로구              | 00로            | *** (전                  | 화번          | <u> ক</u> : ***-****          | -***)               |                |              |
| ⑥ 사업장소재지 서울 종로구 ○○로 *** (전화번호: ***-*****) |                    |                   |                          |                  |                |                         |             |                               |                     |                |              |
|                                           |                    |                   |                          |                  |                |                         |             |                               |                     |                |              |
| 중세                                        | ① 직전               | 과세기               | 간의                       | ⑧ 직건             | 전 과세기          | 기간의 획                   | ¥ _         |                               |                     | 중간예님           | 날기준액         |
| 간액<br>예계                                  | 중간에                | 계납세역              | 4                        | 정·               | 신고납녁           | 루세액                     | (9)         | 주 가 납 무                       | 세액                  | (7)+(8         | )+(9)        |
| 에게<br>납산                                  | 50                 | 0.000             |                          |                  | 1.000.0        | 000                     |             | 0                             |                     | 1.500.         | 000          |
|                                           | ⑪ 중간예              | 납기간               | 12 종                     | 합소득금9            | ๚๛ฅ            | <u>س</u> حة             | F.          | (15) 종합소득                     | 요시츠네                | CH D           | 중간예납         |
| 강                                         | (1월~6              | 월 ) 의             | 연간                       | 환산액              | 격소금            | 년 · 등 달<br>김 · 수득공      | 4<br>(1     | 과세표준                          | (15)×세              | 역<br>육) 신      | 불세액          |
| 예                                         | 종합소득               | 금액                | (1)×                     | 2)               |                | 1 - 10                  | "           | (12-13-14)                    | (@// 1              | =/ ((          | 6/2)         |
| 납                                         | 7,000,             | 000<br>ろフレ        | 14,0<br>네나기              | 00,000<br>기조리    |                | 1,500                   | 000         | 12,500,000                    | /95,00<br>조기        | )()   3        | 97,500<br>   |
| 추                                         |                    | 공신                | 20                       | 신 중표<br>토지 등     | 글까까            | -1                      |             | ②세액공제・                        | 51                  | 05분님           | -            |
| 계                                         | 18 감면              | (19)              | . 매                      | 매차익              | (21)수 ·        | 시 (22)원                 | 전           | 기납부세액                         | 24계                 | 할세맥            | 26신고         |
| 액                                         | 세액                 | 세 역<br>고제이        | 비에                       | 정신고              | 두 -            | 바 성<br>애 세              | -т-<br>ОН   | ۲۹۱<br>(۲۵۰ <sup>–</sup> ۲۵۵) | (17-23)             | (2개월           | 기안 내<br>나쁘세매 |
| 산                                         |                    | 0/11-             | 기 산                      | 출세액              | ~1             | - ~                     |             | ((10) (22))                   |                     | 이내)            |              |
|                                           |                    | 70,00             | <mark>0  </mark><br>דווד | 0<br>60 조 제 /    |                | 1 글 보시                  | )<br>비기(    | 70,000<br>  미지기 지저            | 327,500             | 0<br>U L-F H H |              |
| 신                                         |                    | · ~ 세립_<br>· 한 세안 | 101 8                    | 00오세.<br> 엇으나    | )영에 따<br>해단 0  | 가는 속역<br>여도 준기          | ㅜ기-<br>ŀ예난  | 의구자가 적진<br>기가에 족하소            | -파제기간이<br>~들이 있는    | 기 딥구여<br>= 겨우  | n muner      |
|                                           | ☑ 중간               | 예납추.              | 계액이                      | 중간여              | 에 망 년<br>비납기준  | ·맥의 30                  | /100        | 에 미달하는 경                      | -ㅋㅋ ᆻㄴ<br>경우        | - 01           |              |
| 사                                         | 6월 30일             | 실 현재 🗌            | @ 중                      | 간예납추             | 계액 ÷           | 10 중긴                   | 예납기         | 기준액 =                         | 21.8                | %              |              |
| 유                                         |                    |                   | 3                        | 27,500           |                | 1,5                     | 00,00       | 00                            | 21.0                | /0             |              |
|                                           | 신고인은               | 「소득               | 세법」                      | 제652             | 돈제3항           | <ul> <li>제5항</li> </ul> | 및 깉         | 같은 법 시행령                      | 제125조/              | 데1항에           | 따라           |
| 중긴                                        | 예납추계의              | 백신고서              | 를 제                      | 출하며,             | 위 내            | 용을 충분                   | 히           | 검토하였고 신                       | 고인이 알               | 고 있는           | 사실           |
| 그대                                        | 로를 정획              | 하게 직              | i었음·                     | 을 확인             | 합니다.           |                         |             |                               |                     | ~              |              |
|                                           |                    |                   |                          |                  | ~              | סקו                     | 1           | 2022                          | 2년 11<br>고〇〇        | 월<br>(서며 또:    | 일<br>느 이)    |
|                                           |                    |                   |                          |                  |                |                         | -           |                               | 600                 | (10 -          |              |
| )                                         | 네무대리인              | 은 조세              | 전문자                      | 격자로서             | 1위신:           | 고서를 성                   | 실하          | 고 공정하게 작                      | 성하였음을               | 확인합            | 니다.          |
|                                           |                    |                   |                          |                  |                | 세부대                     | 리인          |                               |                     | (서명 또·         | 는 인)         |
| 종                                         | 로세 -               | 루 서               | 장                        | 귀 하              |                |                         |             |                               |                     |                |              |
|                                           | 비서루                | 조하소드              | 트그애 시                    | 사추그거 1           | 브              |                         |             |                               |                     |                |              |
|                                           | -1/11              | 011-              |                          | 220/11           |                |                         |             |                               |                     |                |              |
|                                           |                    |                   |                          |                  |                | 작성방법                    |             |                               |                     |                |              |
| 1. @<br>산                                 | )추가납부세액<br>신고 납부세액 | 란: 「소득<br>(가산세    | ~세법」<br>포함),             | 제85조에<br>「국세기    | 따른 추기<br>본법 제  | 'l납부세액(;<br> 46조에 미     | 가산세<br>다른 추 | 포함), 「국세기본<br>가자진납부세액()       | 벜」 제45조의<br>가산세 포함) | 3에 따른<br>의 합계9 | 기한후<br>백을 적  |
| É                                         | 러다.                |                   | =======                  |                  |                | -1 545                  |             |                               |                     |                |              |
| 2. @<br>실                                 | 이월결손금<br>항한 이월결손   | 판: 기장(<br>금은 부동   | 記帳)하<br>동산임디             | ·는 경우이<br>배업에서 ! | 비반 석으<br>발생한 소 | 며, '소≒<br>:득에서만         | ·세법」<br>공제힘 | 세45조제2항에<br>'니다.              | 따른 무농(              | ±임대업0          | 베서 말         |
| 3. 2                                      | 신고사유란:             | 해당되는              | 안어                       | "∨"표∧            | 를 하며,          | 중간예납                    | 추계액(        | 이 중간예납기준액                     | 의 30/100어           | 미달하            | 는 경우         |
| 어                                         | 는 껞중간예             | 납주계액              | 계를 (                     | ⑩숭간예님            | ::기준맥의         | 그로 나눈                   | 비율을         | 석습니다.<br>210mm×297mm[백성       | 날지80g/m³ 5          | E는 중질          | 지80g/m³]     |

- 22 -

## ※ 종합소득금액 산출근거

### ❶ 소득별 소득금액 집계표

|    | 소득구분     | 총수입금액      | 필요경비      | 배당가산액 | 소득금액      |
|----|----------|------------|-----------|-------|-----------|
|    | 이자소득     | 0          |           |       | 0         |
|    | 배당소득     | 0          |           | 0     | 0         |
| 사업 | 부동산임대업   | 0          | 0         |       | D         |
| 소득 | 부동산임대업 외 | 10,000,000 | 3,000,000 |       | 7,000,000 |
|    | 근로소득     | 0          | 0         |       | 0         |
|    | 연금소득     | 0          | 0         |       | 0         |
|    | 기타소득     | 0          | 0         |       | 0         |
|    | 합 계      | 10,000,000 | 3,000,000 |       | 7,000,000 |

### 종합소득금액 및 결손금공제명세서

|    | 구 분      | 소득별<br>소득금액 | 부동산임대업 외의<br>사업소득 결손금<br>공제금액 | 결손금공제 후<br>소득금액 |
|----|----------|-------------|-------------------------------|-----------------|
|    | 이자소득     | 0           | 0                             | 0               |
|    | 배당소득     | 0           | 0                             | 0               |
| 사업 | 부동산임대업   | 2           | 0                             | 0               |
| 소득 | 부동산임대업 외 | 7,000,000   |                               | 3 7,000,000     |
|    | 근로소득     | 0           | 0                             | 0               |
|    | 연금소득     | 0           | 0                             | 0               |
|    | 기타소득     | 0           | 0                             | 0               |
|    | 합 계      | 7,000,000   | 0                             | 7,000,000       |

※ 작성요령

1. ❶ 소득별 소득금액 집계표: 소득별로 구분하여 총수입금액 등 항목별 합계액을 적습니다.

2. ②부동산임대업 소득금액란: ①란의 금액이 결손(-)인 경우에는 0으로 적습니다.

3. ③부동산임대업외 사업소득란: 결손금 공제 후 소득금액란이 0원이하인 경우 0으로 적습니다.

- 23 -